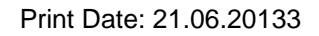

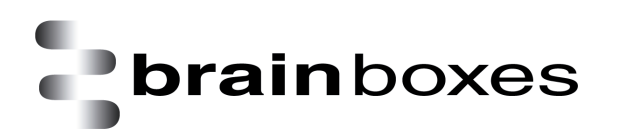

## Virtualization with Oracle VM VirtualBox Product Installation

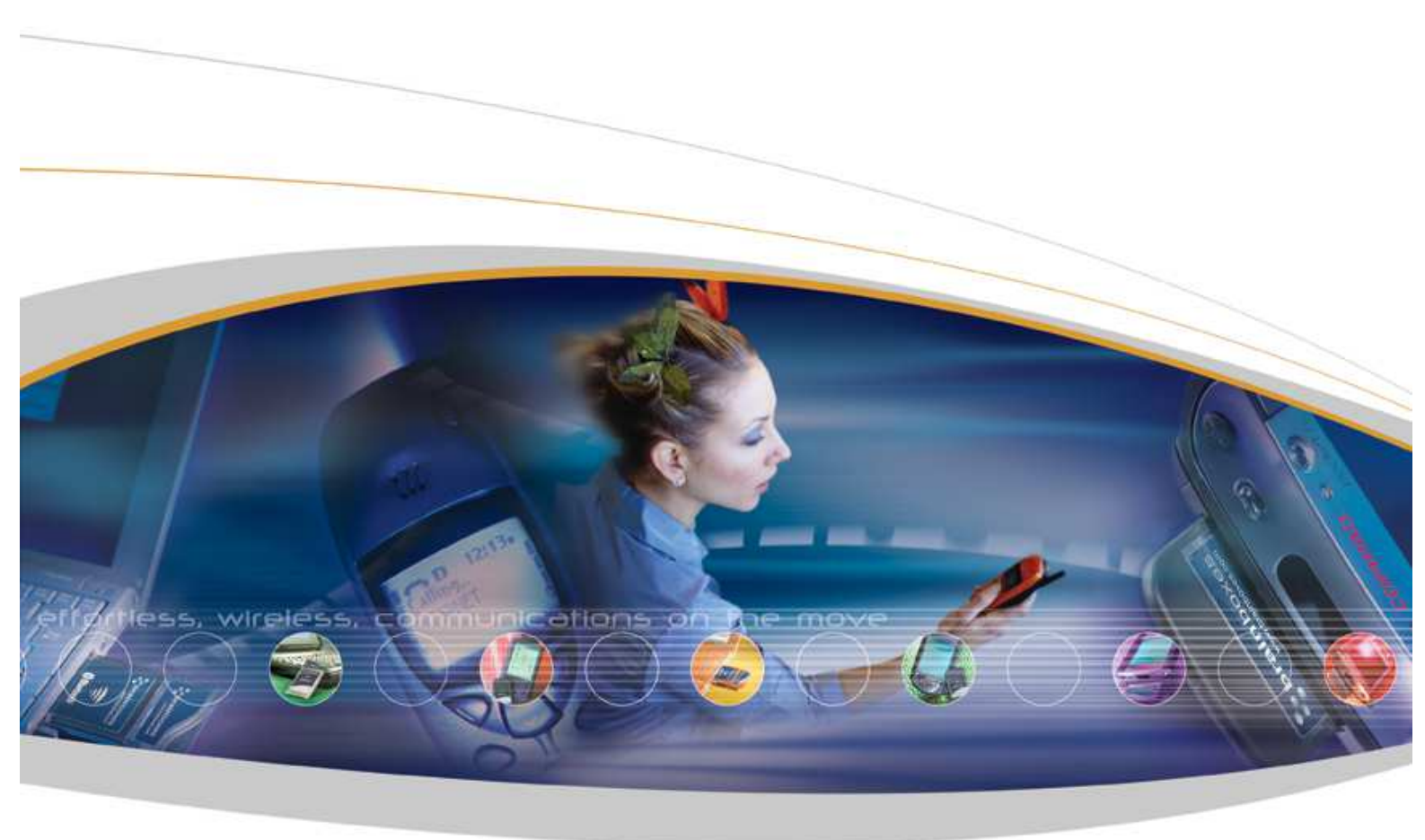

Brainboxes Limited, 18 Hurricane Drive, Liverpool International Business Park, Speke, Liverpool, L24 8RL, UK Tel: +44 (0)151 220 2500 Fax: +44 (0)151 252 0446 Web: www.brainboxes.com Email: sales@brainboxes.com

## Contents

| sion History9 |
|---------------|
|---------------|

The following document will guide you to download and install **Oracle VM VirtualBox** product on your machine under **Windows 7 32-bit** operating system.

- 1. Please go the following link: <u>https://www.virtualbox.org/wiki/Downloads</u>
- 2. Click on the link "**x86/amd64**" and download the software to a desired location on your machine by finding on the webpage similar to the following:
  - VirtualBox platform packages. The binaries are released under the terms of the GPL version 2.
     • VirtualBox 4.2.12 for Windows hosts ▷ x86/amd64

Please also note that the version number such as **4.2.12** is subject to change for the future and therefore you might see different version number at the time when you are following the instructions given in this document.

- 3. When you have finished downloading the file, you will see an executable file in the location you have specified in the previous step, "VirtualBox-4.2.12-84980-Win.exe". Please note that filename presented here is subject to change as Oracle produce newer releases and therefore you might see a different filename at the time when you are following the instructions given in this documents.
- 4. Run the executable file, "VirtualBox-4.2.12-84980-Win.exe"
- 5. Click "**Next** >" when you are presented with the following:

| la             | Welcome to the Oracle VM<br>VirtualBox 4.2.12 Setup<br>Wizard                                                                                |
|----------------|----------------------------------------------------------------------------------------------------|
|                | The Setup Wizard will install Oracle VM VirtualBox 4.2.12 on<br>your computer. Click Next to continue or Cancel to exit the<br>Setup Wizard. |
| Version 4.2.12 | Next > Cancel                                                                                                    |

6. Click "<u>Next ></u>" when you are presented with the following:

| Click on the icons in the tree below to change the way                                                                                                  | features will be installed.                                                                                                    |
|----------------------------------------------------------------------------------------------------|----------------------------------------------------------------------------------------------------|
| VirtualBox Application VirtualBox USB Support VirtualBox Networking VirtualBox Networking VirtualBox Bridger VirtualBox Host-C VirtualBox Python 2.x Su | racle VM VirtualBox 4.2.12<br>oplication.<br>his feature requires 126MB on<br>our hard drive. It has 3 of 3<br>ubfeatures selected. The<br>ubfeatures require 640KB on yo |

Please click "**Browse**" and choose another folder if you would like to install the application to another location. Otherwise, leave everything to default.

7. Click "<u>Next ></u>" when you are presented with the following:

| Custom Setup                  |                       |      |
|-------------------------------|-----------------------|------|
| Select the way you want feat  | ures to be installed. |      |
| Please choose from the option | s below:              |      |
| Create a shortcut on the c    | esktop                |      |
| Create a shortcut in the Q    | uick Launch Bar       |      |
|                               |                       |      |
|                               |                       |      |
|                               |                       |      |
|                               | Č                     | <br> |

This will create desktop shortcut and Quick Lunch Bar shortcut to launch the **Oracle VM VirtualBox** application.

8. Click "Yes" when you are presented with the following:

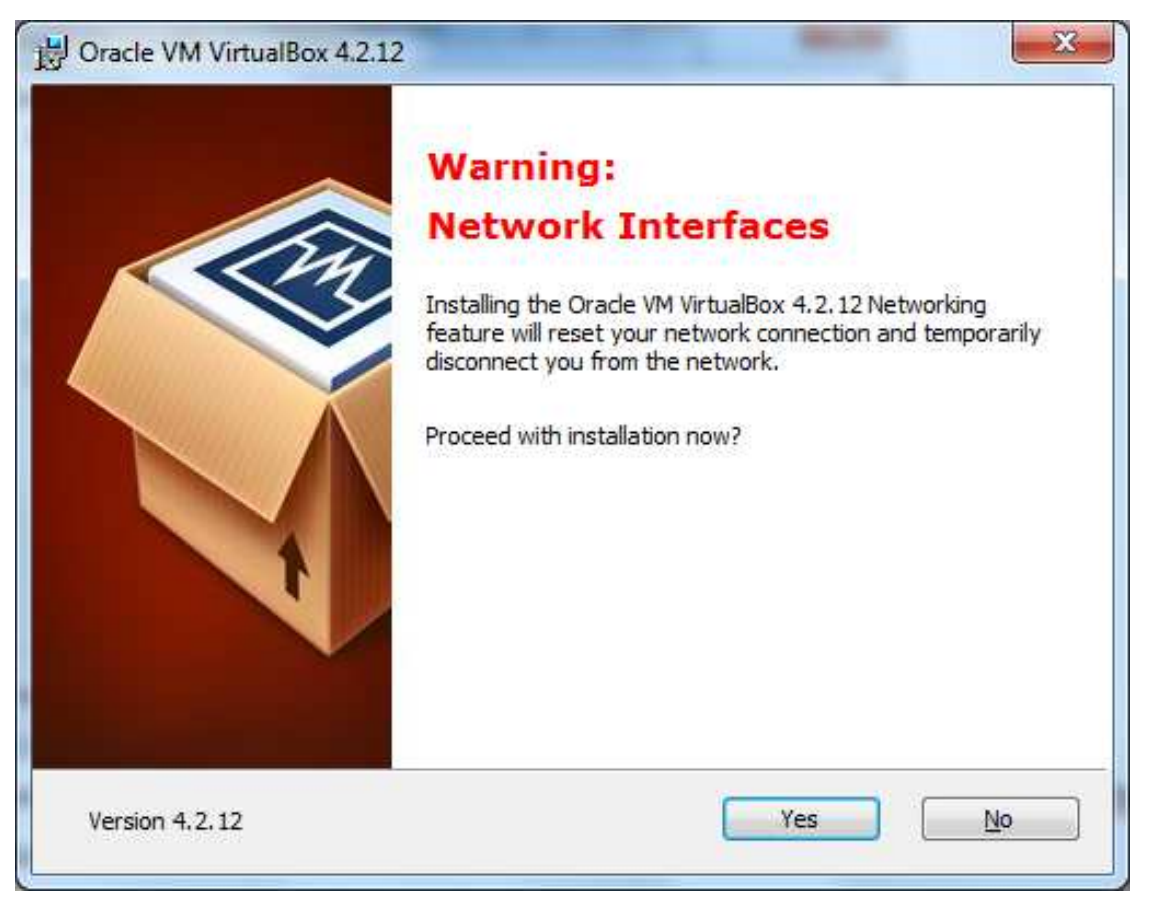

9. Click "Install" when you are presented with the following:

| Ready to Install                                                     |                                                                                             |
|----------------------------------------------------------------------|---------------------------------------------------------------------------------------------|
| The Setup Wizard is ready to                                         | begin the Custom installation.                                                              |
| Click Install to begin the insta<br>installation settings, click Bad | llation. If you want to review or change any of your<br><. Click Cancel to exit the wizard. |
|                                                                      |                                                                                             |
|                                                                      |                                                                                             |
|                                                                      |                                                                                             |
|                                                                      |                                                                                             |

10. The installation process will begin and you would see something similar to the following:

| Dracle VM VIRUAIBOX 4.2.12 | Setup                                       |              |
|----------------------------|---------------------------------------------|--------------|
| Oracle VM VirtualBox 4.2.1 | 12                                          |              |
| Please wait while the Setu | p Wizard installs Oracle VM VirtualBox 4.2. | 12. This may |
| take several minutes.      | -                                           |              |
| Status: Copying new file:  | S                                           |              |
|                            |                                             |              |
|                            |                                             |              |
|                            |                                             |              |
|                            |                                             |              |
|                            |                                             |              |
|                            |                                             |              |

11. Click "Install" when you are presented with the following:

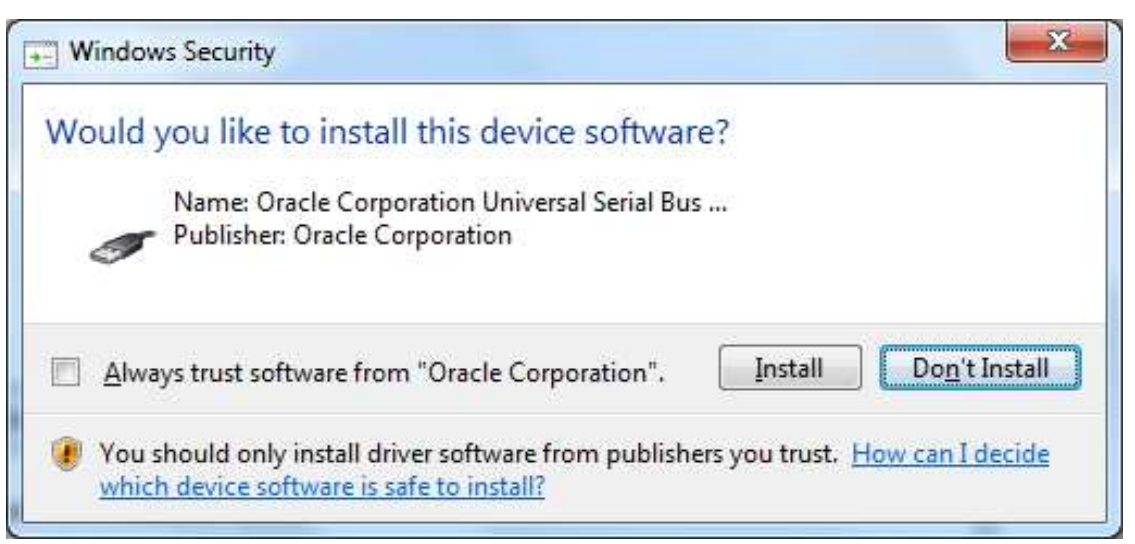

You can select the <u>A</u>lways trust software from "Oracle Corporation" option where you will not be asked to confirm again about subsequent device software installation as shown in **Step 12, 13 and 14**.

12. Click "Install" when you are presented with the following:

| Windows Security                                                                                                    | x               |
|----------------------------------------------------------------------------------------------------|-----------------|
| Would you like to install this device software?                                                                      |                 |
| Always trust software from "Oracle Corporation".                                                                     | ı't İnstall     |
| You should only install driver software from publishers you trust. How can which device software is safe to install? | <u>I decide</u> |

13. Click "Install" when you are presented with the following:

|   | Vindows Security                                                                                                    |
|---|----------------------------------------------------------------------------------------------------|
| W | ould you like to install this device software?                                                                                          |
|   | Name: Oracle Corporation Network adapters<br>Publisher: Oracle Corporation                                                              |
| ۵ | Always trust software from "Oracle Corporation".                                                                                        |
| ۲ | You should only install driver software from publishers you trust. <u>How can I decide</u><br>which device software is safe to install? |

14. Click "Install" when you are presented with the following:

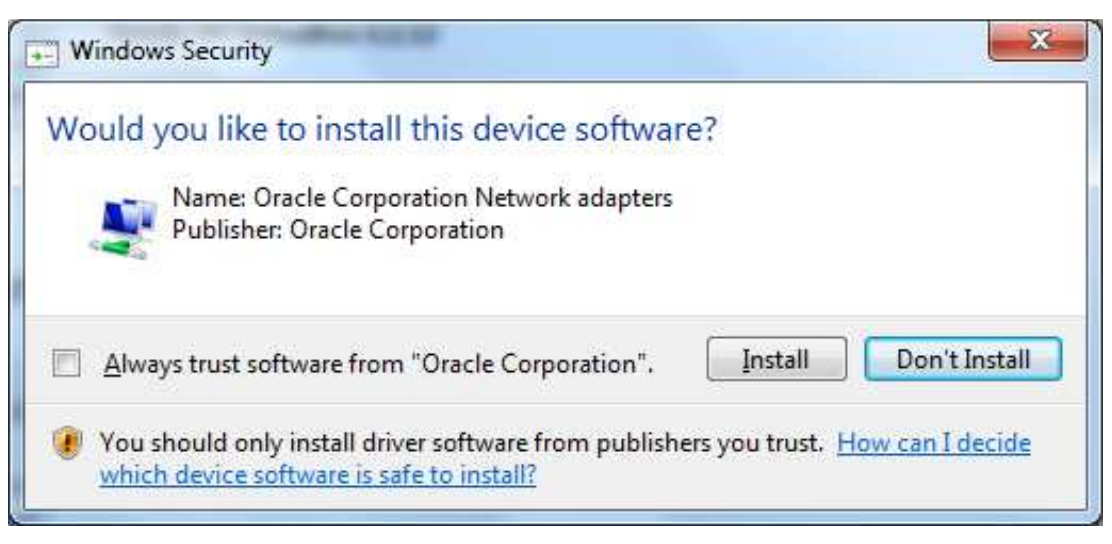

15. Click "Finish" when you are presented with the following:

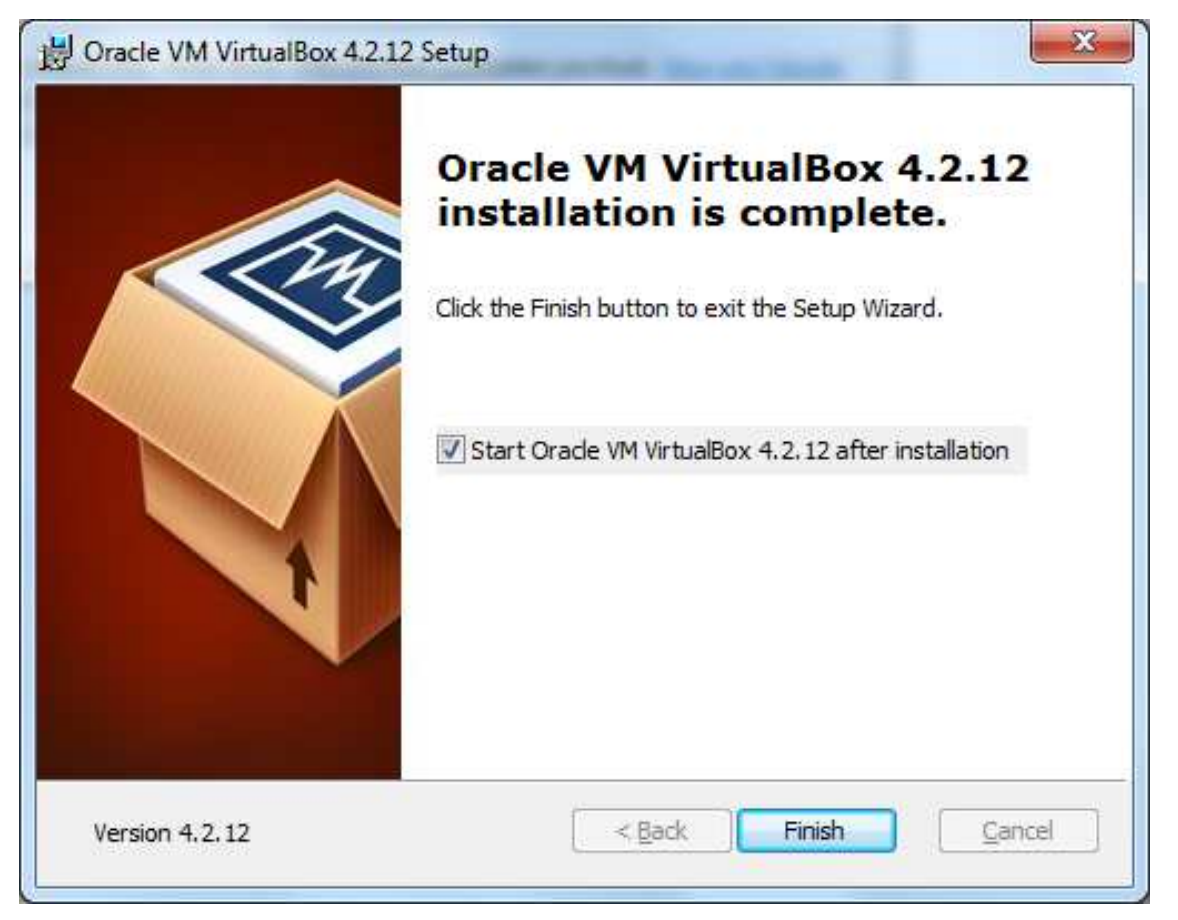

Please uncheck "Start Oracle VM VirtualBox 4.2.12 after installation" option if you do not want the application to start after you have clicked "Finish".

## **1. Version History**

| Version | Date       | Author       | Checked By | Comments |
|---------|------------|--------------|------------|----------|
| 1       | 12/06/2013 | Seng Seng Du | R&D        |          |